1 AP

1.1 无线 AP 部分参数

登陆无线 AP 首先在工控机 IE 浏览器中输入对应 AP 的 IP 地址后在登陆页面 输入登陆密码后可进入无线设置页面。AWK-3121 的默认地址是: 192.168.127.253 (现场的 AP 根据现场的地址,密码:root,强烈不建议更改 内部参数)

| 🏉 Moxa A | NK-4121-EU : 192.168.1.251 - Windows Internet Explorer      |       |     |     |      |         |         |       | X              |
|----------|-------------------------------------------------------------|-------|-----|-----|------|---------|---------|-------|----------------|
|          | 2 // http://192.168.1.251/Login.asp                         | -     | 44  | ×   | Bing |         |         |       | <del>ب</del> م |
| 🖕 收藏夹    | Moxa AWK-4121-EU : 192.168.1.251                            | - 🟠 🗸 | · 🔊 | • 🖃 | -    | 页面(P) ▼ | 安全(S) ▼ | 工具(0) | • @•           |
|          | MOXA AWK-4121-EU<br>Username : admin<br>Password :<br>Login |       |     |     |      |         |         |       |                |
|          |                                                             |       |     |     |      |         |         |       |                |

| Moxa AWK-4121-EU : 192.168.1.251                | - Windows Internet Explorer                   |                     |                                |                         |
|-------------------------------------------------|-----------------------------------------------|---------------------|--------------------------------|-------------------------|
| 🕞 🔵 🗢 🊺 http://192.168.1.251/h                  | ome.asp                                       |                     | 👻 😣 😽 🗙 🔑 Bing                 | <del>ب</del> م          |
| 🚖 收藏夹 🔣 Moxa AWK-4121-EU :                      | : 192.168.1.251                               |                     | 🏠 🕶 🗟 👻 🖃 🖶 👻 页面(P) 🕶 😨        | 安全(S)▼ 工具(O)▼ 🕢▼        |
| ΜΟΧΛ°                                           | w.moxa.com                                    |                     | >>> Total Solution for Industr | ial Miroloss Natuorking |
| <ul> <li>Main Menu</li> <li>Overview</li> </ul> | Overview                                      |                     | m total Solution for industri  | ar vir eless networking |
| 🖹 🚍 Basic Settings                              | All information on this page are active value | 5.                  |                                |                         |
| 🖻 🧰 Wireless Settings                           | System Info                                   |                     |                                |                         |
| 🖳 🗋 Advanced Settings                           | Model name                                    | AWK-4121-EU         |                                |                         |
| 🗉 🧰 Auto Warning Settings                       | Device name                                   | AWK-4121_5655       |                                |                         |
| 🙂 🧰 Status                                      | Serial No.                                    | 5655                |                                |                         |
| Maintenance                                     | System up time                                | 1 days 22h:11m:47s  |                                |                         |
| Save Configuration                              | Firmware version                              | 1.10 Build 13082217 |                                |                         |
|                                                 | Device Info                                   |                     |                                |                         |
|                                                 | Device MAC address                            | 00:90:E8:39:3B:39   |                                |                         |
| Logout                                          | IP address                                    | 192.168.1.251       |                                |                         |
|                                                 | Subnet mask                                   | 255.255.255.0       |                                |                         |
|                                                 | Gateway                                       |                     |                                |                         |
|                                                 | 802.11 Info                                   |                     |                                |                         |
|                                                 | Country code                                  | EU                  |                                |                         |
|                                                 | Operation mode                                | AP                  |                                |                         |
|                                                 | Channel                                       | 9                   |                                |                         |
|                                                 | RF type                                       | B/G Mixed           |                                |                         |
|                                                 | SSID                                          | DIPANAP             |                                |                         |
|                                                 |                                               |                     |                                |                         |

图 1.3

图 1.3 为登陆该 AP 后,该 AP 的信息画面。可选择"Status"下的"associated Client List"选项查看连接到该 AP 的客户端信息如图 1.4

| <ul> <li>Moxa AWK-4121-EU: 192.168.1.251</li> <li>Mit http://192.168.1.251/</li> <li>軟康</li> <li>Moxa AWK-4121-EU</li> </ul>                                                                                                    | L - Windows Internet Explorer<br>home.asp<br>I : 192.168.1.251                                                                                                    | ▼ 🗟 😽 🗙 🔎 Bing<br>🟠 ▼ 🗟 マ 🖬 ♥ 页面(P) |
|----------------------------------------------------------------------------------------------------|----------------------------------------------------------------------------------------------------|-------------------------------------|
| Main Menu<br>Overview<br>Basic Settings<br>Wireless Settings<br>Advanced Settings<br>Advanced Settings<br>System Log<br>Relay Status<br>DI and Power Status<br>RSTP Status<br>Maintenance<br>Save Configuration<br>Restart<br>Logout | W.MOXa.com         Associated Client List         Show clients for         WLAN (SSID: DIPANAP) ▼         1. <40:2C:F4:FD:80:0D>         3. <40:2C:F4:FD:80:0D>         3. <40:2C:F4:FD:75:5F>         4. <40:2C:F4:FD:75:80>         5. <40:2C:F4:FD:75:80>         6. <40:2C:F4:FD:80:0C>         7. <40:2C:F4:FD:80:C2>         8. <40:2C:F4:FD:80:C2>         8. <40:2C:F4:FD:91:C2>         8. <40:2C:F4:FD:75:5D> | >>> Total Solution for Inde         |
|                                                                                                    |                                                                                                    |                                     |

图 1.4

## 1.2 无线 AP 设置

#### 1.2.1 IP 地址设置

| 🕖 Moxa AWK-4121-EU : 192.168.1.251 - Windows Internet Explorer |                      |               |     |  |  |  |
|----------------------------------------------------------------|----------------------|---------------|-----|--|--|--|
| 😧 💭 🗴 🕅 http://192.168.1.251/home.asp 🔹 🔯                      |                      |               |     |  |  |  |
| 🖕 收藏夹 🔣 Moxa AWK-4121-EU                                       | : 192.168.1.251      |               | Å • |  |  |  |
| ΜΟΧΛ <sup>®</sup> www                                          | w.moxa.com           |               |     |  |  |  |
| Ain Menu                                                       | Network Settings     |               |     |  |  |  |
| 🖻 🔄 Basic Settings                                             | IP configuration     | Static 🔻      |     |  |  |  |
| System Info Settings                                           | IP address           | 192.168.1.251 |     |  |  |  |
| Time Settings                                                  | Subnet mask          | 255.255.255.0 |     |  |  |  |
| 🖻 🔄 Wireless Settings                                          | Gateway              |               |     |  |  |  |
| Operation Mode                                                 | Primary DNS server   |               |     |  |  |  |
| WLAN                                                           | Secondary DNS server |               |     |  |  |  |
| WLAN Security Setting                                          | Submit               |               |     |  |  |  |
| Advanced Wireless Se                                           |                      |               |     |  |  |  |
| WLAN Certificate Setti                                         |                      |               |     |  |  |  |
| Advanced Settings                                              |                      |               |     |  |  |  |
| Auto warning settings                                          |                      |               |     |  |  |  |
| Wireless Status                                                |                      |               |     |  |  |  |
| - Associated Client List                                       |                      |               |     |  |  |  |
| DHCP Client List                                               |                      |               |     |  |  |  |
| System Log                                                     |                      |               |     |  |  |  |
| Kelay Status                                                   |                      |               |     |  |  |  |

如上图所示,无线 AP 的 IP 地址在"Basic Settings"下的"Network Settings"中 设置。所要设置的 IP 地址对应上文中的 AP 分布所提供的 IP 地址。

#### 1.2.2 参数设置

(1) SSID 以及信道和模式设置:

| 🕞 🕞 🗢 🌌 http://192.168.1.251/h            | iome.asp          |                         | - 🗟 49 🗙       | P Bing                   | - م<br>- م             |
|-------------------------------------------|-------------------|-------------------------|----------------|--------------------------|------------------------|
| 🚖 收藏夹 🚺 Moxa AWK-4121-EU                  | : 192.168.1.251   |                         | 🏠 🕶 🖾 👻 🖻      | 🖶 🔻 页面(P) 🕶 安            | 全(S) - 工具(O) - 🔞 -     |
| MOXA°ww                                   | w.moxa.com        |                         | » Tota         | l Solution for Industria | al Wireless Networking |
| Main Menu     Overview     Basic Settings | Basic Wireless Se | ettings (Multiple SSID) |                |                          |                        |
| 🖻 🔄 Wireless Settings                     | Status            | SSID                    | Operation Mode | Action                   |                        |
| - Operation Mode                          | Active            | DIPANAP                 | АР             | Edit                     |                        |
|                                           |                   |                         |                |                          |                        |
| Basic Wireless Setting                    | Add SSID          |                         |                |                          |                        |
| WLAN Security Setting                     |                   |                         |                |                          |                        |
| Advanced Wireless Se                      |                   |                         |                |                          |                        |
| WLAN Certificate Setti                    |                   |                         |                |                          |                        |
| Advanced Settings                         |                   |                         |                |                          |                        |
| Status                                    |                   |                         |                |                          |                        |
| Wireless Status                           |                   |                         |                |                          |                        |
| Associated Client List                    |                   |                         |                |                          |                        |
| DHCP Client List                          |                   |                         |                |                          |                        |
| 🗀 System Log                              |                   |                         |                |                          |                        |
| - Relay Status                            |                   |                         |                |                          |                        |
| DI and Power Status                       |                   |                         |                |                          |                        |
| Carl RSTP Status                          |                   |                         |                |                          |                        |
| Maintenance                               |                   |                         |                |                          |                        |
| Save Configuration                        |                   |                         |                |                          |                        |
| Restart                                   |                   |                         |                |                          |                        |
| Logout                                    |                   |                         |                |                          |                        |
| 4                                         |                   |                         |                |                          |                        |

如上图所示:在"WLAN"选项下的"Basic Wireless Settings"点击右侧的 Edit 按

钮显示下图:

| C WOXA AVVK-4121-EU : 192.108.1.2                                                                                                    | 51 - Windows Internet Explorer               |                                                                   |                                             |
|----------------------------------------------------------------------------------------------------|----------------------------------------------|-------------------------------------------------------------------|---------------------------------------------|
| 😋 🕞 🗢 🊺 http://192.168.1.25:                                                                                                    | 1/home.asp                                   |                                                                   | ✓ 🗟 4 × P Bing                              |
| 🚖 收藏夹 🎆 Moxa AWK-4121-6                                                                                                    | EU : 192.168.1.251                           |                                                                   | 🏠 ▼ 🖾 ▼ 🖃 🖶 ▼ 页面(P)▼ 安全(S)▼ 工具(             |
| ΜΟΧΛ°ϻ                                                                                                    | ww.moxa.com                                  |                                                                   | » Total Solution for Industrial Wireless Ne |
| 🔁 Main Menu<br>🗀 Overview                                                                                                    | Basic Wireless Settings                      |                                                                   |                                             |
| Basic Settings     Wireless Settings     Operation Mode     WLAN     Basic Wireless Setting                                                                                        | Operation mode<br>RF type<br>Channel<br>SSID | AP<br>B/G Mixed •<br>9 •<br>DIPANAP                               |                                             |
| WLAN Security Setting     Advanced Wireless Se     WLAN Certificate Setting                                                                                                    | SSID broadcast<br>WDS                        | <ul><li>Enable      Disable</li><li>Enable      Disable</li></ul> |                                             |
| Advanced Settings     Auto Warning Settings     Status     Wireless Status     Associated Client List     DHCP Client List     System Log     Relay Status     DI and Power Status | Submit<br>≡                                  |                                                                   |                                             |

按照上图所示设置 SSID 就是 AP 和 AGV 上无线模块要设置的一样, Channel 就是 信道,在不需要漫游的情况下 AP 的信道为几对 AGV 上的无线模块没有影响。在漫游的情况下, AGV 上的无线模块的 Channel 要设置的跟 AP 一样, 如果有多个 AP, 那么 AGV 上的无线模块就对应要设这几个 AP 的 Channel(AGV 上的 Channel 可以 多选)。

# (2) 安全设置

| Awxa AWK-4121-EU : 192.168.1.251 - | Windows Internet Expl | orer                    |                |                                 |                       |
|------------------------------------|-----------------------|-------------------------|----------------|---------------------------------|-----------------------|
| 🕞 🔵 🗢 🃶 http://192.168.1.251/ho    | me.asp                |                         | - 😣            | ← × ♀ Bing                      | ٢                     |
| 🚖 收藏夹 🔛 Moxa AWK-4121-EU : :       | 192.168.1.251         |                         | 🟠 🔻            | 🔊 🔻 📑 🖶 🔻 页面(P) 🔻 🕾             | 安全(S) ▼ 工具(O) ▼ (     |
|                                    |                       |                         |                |                                 |                       |
|                                    |                       |                         |                | >>> Total Solution for Industri | ial Wireless Networki |
| Main Menu Overview                 | WLAN Security Se      | ettings (Multiple SSID) |                |                                 |                       |
| Wireless Settings                  | Status                | SSID                    | Operation Mode | Security Mode                   | Action                |
| Operation Mode                     | Active                | DTPANAP                 | AP             | WPA2                            | Fdit                  |
|                                    |                       |                         |                |                                 |                       |
| Basic Wireless Setting             |                       |                         |                |                                 |                       |
| " WLAN Security Setting            |                       |                         |                |                                 |                       |
| - Advanced Wireless Se             |                       |                         |                |                                 |                       |
| 🔲 🗎 WLAN Certificate Setti         |                       |                         |                |                                 |                       |
| Advanced Settings                  |                       |                         |                |                                 |                       |
| 🖲 🗋 Auto Warning Settings          |                       |                         |                |                                 |                       |
| 🖻 🔄 Status                         |                       |                         |                |                                 |                       |
| Wireless Status                    |                       |                         |                |                                 |                       |
| Associated Client List             |                       |                         |                |                                 |                       |
| DHCP Client List                   |                       |                         |                |                                 |                       |
| System Log                         |                       |                         |                |                                 |                       |
| Relay Status                       |                       |                         |                |                                 |                       |
| DI and Power Status                |                       |                         |                |                                 |                       |
|                                    |                       |                         |                |                                 |                       |
|                                    |                       |                         |                |                                 |                       |

# 在"WLAN"选项下的"WLAN Security Settings"点击右侧的 Edit 按钮,弹出如下

## 图所示的界面:

| Moxa AWK-4121-EU : 192.168.1.251 | - Windows Internet Explorer |                         |                           |
|----------------------------------|-----------------------------|-------------------------|---------------------------|
| mtp://192.108.1.231/1            | iome.asp                    |                         |                           |
| 🔆 收藏夹 🚺 Moxa AWK-4121-EU         | : 192.168.1.251             |                         | ☆ ▼ 図 ▼ □ ● ▼ 页面(P)       |
| NACXA <sup>®</sup>               |                             |                         |                           |
|                                  | w.moxa.com                  |                         | ≫ Total Solution for Inde |
| Main Menu  Overview              | WLAN Security Settings      |                         |                           |
| 🗉 🧰 Basic Settings               |                             |                         |                           |
| 🖻 🔄 Wireless Settings            | SSID<br>Segurity mode       | DIPANAP                 |                           |
| Operation Mode                   | Security mode               | WPA2 V                  |                           |
|                                  | WPA type                    | Personal 👻              |                           |
| Basic Wireless Setting           | Encryption method           | TKIP -                  |                           |
| WLAN Security Setting            | Passphrase                  | •••••                   |                           |
| Advanced Wireless Se             | Key renewal                 | 3600 (60~86400 seconds) |                           |
| WLAN Certificate Setti           | -                           |                         |                           |
| Advanced Settings                | Submit                      |                         |                           |
| High Auto Warning Settings       |                             |                         |                           |
| Status                           |                             |                         |                           |
| Wireless Status                  |                             |                         |                           |
| Associated Client List           |                             |                         |                           |
| DHCP Client List                 |                             |                         |                           |
| Balay Status                     |                             |                         |                           |
| DI and Dower Status              |                             |                         |                           |
| PSTD Statue                      |                             |                         |                           |
|                                  |                             |                         |                           |
| Save Configuration               |                             |                         |                           |
| Restart                          |                             |                         |                           |

按照图中参数设置密码(当前使用密码为: 123456789 如果需要更改密码,同时 需要更改 AGV 上无线模块的密码,不然会出现掉线的情况,上面的 Encryption method 一般设为 AES)。

## (3) 高级设置

| AWK-4121-EU : 192.168.1.251 🖉         | 1 - Windows Internet Explorer |                    |                                                  |
|---------------------------------------|-------------------------------|--------------------|--------------------------------------------------|
| G 🕞 🗢 📶 http://192.168.1.251/         | home.asp                      |                    | - 🕺 😽 🗙 👂 Bing                                   |
| 🚖 收藏夹 🕌 Moxa AWK-4121-EU              | J : 192.168.1.251             |                    | 🏠 ▼ 🗟 ▼ 🖃 🖶 ▼ 页面(P)▼ 安全(S)▼ 工具(O)                |
|                                       |                               |                    |                                                  |
|                                       | /w.moxa.com                   |                    | >>>> Total Solution for Industrial Wireless Netw |
| Main Menu Overview Reads Settings     | Advanced Wireless Settings    |                    |                                                  |
| Basic Settings     Wireless Settings  | Transmission rate             | Auto 👻             |                                                  |
| Operation Mode                        | Transmission power            | Full -             |                                                  |
|                                       | Beacon interval               | 100 (40~1000ms)    |                                                  |
| Basic Wireless Setting                | DTIM interval                 | 1 (1~15)           |                                                  |
| WLAN Security Setting                 | Fragmentation threshold       | 2346 (256~2346)    |                                                  |
| Advanced Wireless Se                  | RTS threshold                 | 2346 (256~2346)    |                                                  |
| Advanced Settings                     | Transmission distance         | 500 (500 ~ 11000m) |                                                  |
| 🖲 🚍 Auto Warning Settings 📑           | Noise protection              | Disable 👻          |                                                  |
| 🖶 🖾 Status                            | Transmission enhancement      | Enable -           |                                                  |
| · · · · · · · · · · · · · · · · · · · | Antenna                       | Main 👻             |                                                  |
| Associated Client List                | EAPOL version                 | 1 💌                |                                                  |
| DHCP Client List                      | WMM                           | Disable 👻          |                                                  |
| Belay Status                          | Full 11a channel support      | Disable 👻          |                                                  |
| DI and Power Status                   | Submit                        |                    |                                                  |
| RSTP Status                           | Sabrine                       |                    |                                                  |
| 🖲 🧰 Maintenance                       |                               |                    |                                                  |
| Save Configuration                    |                               |                    |                                                  |

在"WLAN"选项下的"Advanced Wireless Settings"设置参数。如上图所示(这 个地方一般不需要更改)。

#### 1.2.3 快速配置。

配置方法如下:

(1) 登录

用网线插入 AP 的以太网端口,把电脑的 IP 地址设置为 192.168.127.100,打 开 IE 浏览器,输入 192.168.127.253 会出现以下的登录界面

| мохл |                   |
|------|-------------------|
|      | Web Console Login |
|      | Username : admin  |
|      | Password :        |
|      | Login             |
|      |                   |
|      |                   |

在 password 后面输入 "root"即可登录。

# (2) 导入文件

登录以后按照下图指示进入配置导入界面:

| ΜΟΧΛ°₩₩                                                                                                    | w.moxa.com                                                                                                    | >>>>>>>>>>>>>>>>>>>>>>>>>>>>>>>>>>>>>> |
|----------------------------------------------------------------------------------------------------|----------------------------------------------------------------------------------------------------|----------------------------------------|
| Main Menu  Verview  Sasic Settings  Wireless Settings  Auto Warning Settings  Satus  Console Settings  Firmware Upgrade  Confg Import Export Load Factory Default Password Misc. Settings  Satus | Config Import Export<br>Config Import<br>Select configuration file<br>Config Import<br>Config Export<br>Config Export<br>ABC-01 Import<br>Config Import | 点击浏览线到配置文件config(在提供的文件里面有)<br>        |
| i 🔤 bave coninguration                                                                                                    | ABC-UI EXDOR                                                                                                    |                                        |

在浏览完配置文件以后点击"ConfigImport"即可导入文件。导入文件后重启。

## (3) 导出配置文件

配置文件需要在 AP 正常的时候事先提前导出。

| ϺΟΧΛ°ϧϧ                                                        | w.moxa.com                                 |                                                                            | NN T-4-1 0-1.4' 6   |
|----------------------------------------------------------------|--------------------------------------------|----------------------------------------------------------------------------|---------------------|
| 🔁 Main Menu<br>🗀 Overview                                      | Config Import Export                       |                                                                            | m Total Solution fo |
| Basic Settings     Wireless Settings                           | Config Import<br>Select configuration file | 文件下载                                                                       | 浏覧                  |
| Auto Warning Settings     Auto Warning Settings     Status     | Config Import                              | 您想打开或保存此文件吗?                                                               |                     |
| Maintenance     Console Settings     Ping     Firmware Upgrade | Config Export                              | 类型: 配置设置, 21.0 KB<br>发送者: 192.168.127.253<br>打开 (2) 保存 (2) 取消              |                     |
| Config Import Export                                           | ABC-01 Import                              | ☑ 打开此类文件之前总是询问 號)                                                          |                     |
| Password<br>Misc. Settings                                     | Config Import                              | 来自 Internet 的文件可能对您有所帮助,但某些文件可能<br>危害您的计算机。如果您不信任其来源,请不要打开或保存<br>该文件。有何风险? |                     |
| Save Configuration     Restart     Logout                      | ABC-01 Export                              |                                                                            |                     |

按照上图中的指示依次点击"Maintenance", "ConfigImportExport", 右侧的 "ConfigExport"后点击"保存"即可。做完以上步骤完成导出。

#### 2 无线 Client W2150A 部分参数

型号为 W2150A 的无线 Client 安装于每台 AGV 车上。

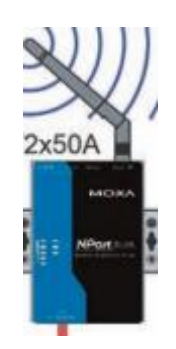

#### 2.1 快速配置

每个 W2150A 的固定默认地址为:192.168.126.254,这个是插网线配置时候的地址, 插上网线以后给 W2150A 重新上电。听到滴的一声后在电脑浏览器里输入 192.168.126.254(电脑 IP 为 192.168.126.xxx (xxx 不等于 254 即可))出现下图: 如果是在线配置,及通过无线配置那么就在浏览器输入 AGV 对应的 IP 地址: 192.168.127.xxx(电脑 IP 地址为 192.168.127.xxx(xxx 和 AGVIP 地址不相同即可))。

| мохл      |                   |
|-----------|-------------------|
|           | Web Console Login |
|           | Username :        |
|           | Password :        |
|           | Login             |
| WEBSERVER |                   |

不用输入密码直接点 LOGIN 即可登录。

登录以后按照以下方式进行配置:

| ΜΟΧΛ                                                                                                    | Total Solution for Industrial Device Networking                       |                 |                                                |                                                   |                         |  |  |  |
|----------------------------------------------------------------------------------------------------|-----------------------------------------------------------------------|-----------------|------------------------------------------------|---------------------------------------------------|-------------------------|--|--|--|
| <ul> <li>Model</li> <li>Name</li> <li>Location</li> </ul>                                                                                                    | - NPortW2150A<br>- NPortW2150A_3963<br>-                              | ■ IP<br>■ Seria | - 192.168.127.10<br><b>i No.</b> - 3963        | <ul> <li>MAC Address</li> <li>Firmware</li> </ul> | - 40:2C:F<br>- 1.2 Buil |  |  |  |
| - WLAN Settings<br>WLAN<br>Profile<br>Advanced Settings<br>- Serial Port Settings<br>- System Management<br>- Misc. Network Settings<br>- Auto Warning Settings                                       | Configuration Import<br>Select configuration file<br>IP configuration | ion Impor       | t<br>Import all configurations including IP of | 〔浏览〕<br>onfigurations.                            |                         |  |  |  |
| Maintenance     Console Settings     Ping     Firmware Upgrade     Configuration Import     Configuration Export     Load Factory Default     Change Password     - Certificate     System Monitoring | -                                                                     |                 | 点击浏览以查找导入文件"N Port W2<br>块的勾,在点击Submit 即可导入    | ±x50A"点上小方                                        |                         |  |  |  |

(上图所示是导入。点击倒入下面的那个按钮即可导出配置。在 AGV 正常联网的时候将配置文件导出,这样方便以后维护)。

#### 2.2 详细配置

AGV 上无线模块有一个默认的连接网线的 IP 地址是"192.168.126.254"这个地址在我们设置的时候一般不需要更改。

所以不管什么时候我们把自己的电脑 IP 地址修改成 192.168.126.100 子网掩码为: 255.255.255.0 然后网线插好后给无线模块重新上电。然后打开浏览器输入"192.168.126.254"就可以进入设置界面了。

#### (1) IP 地址设置

找到下图红色圈中的文字,点击显示如下图右侧设置 IP 地址。(IP 地址一般 设成 AGV 的编号)

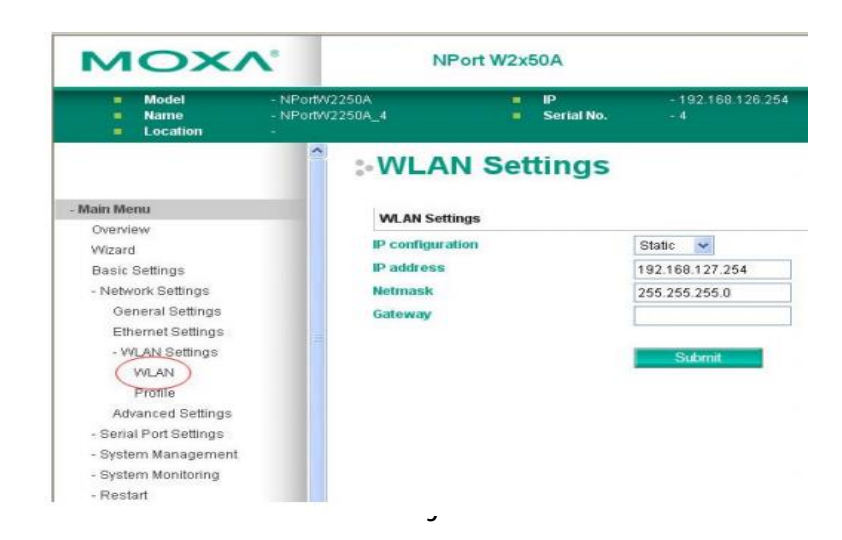

## (2) SSID 及信道密码设置

I.

下图中选择 infrastructure 模式

| Model - N<br>Name - N<br>Location - | IPortW2250A<br>IPortW2250A_4 | ł                | IP<br>Serial No.   | - 192.168.126.254<br>- 4                | •          | MA<br>Fin |
|-------------------------------------|------------------------------|------------------|--------------------|-----------------------------------------|------------|-----------|
| - Main Menu                         | Wireless                     | LAN Profile      | AN Pro             | ofile Settings                          |            |           |
| Overview                            | Network ty                   | pe               | 1                  | Infrastructure Mode 🗸                   |            |           |
| Wizard<br>Racia Cattinan            | Profile nan                  | 10               |                    | Infrastructure Mode                     |            |           |
| Dasic bellings                      | 110100 1101                  |                  |                    | Ad-hoc Mode                             |            |           |
| - Network Settings                  |                              |                  | -                  | General Security                        |            |           |
| Othernal Settings                   |                              |                  |                    |                                         | -          |           |
| - Will AN Rottings                  |                              |                  |                    | Submit Activate                         |            |           |
| WIT AN                              | Please rem                   | wher to activat  | e Profile convice  | a hy proceing "Activate" hutton after c | onfiguring |           |
| Profile                             | Flease leir                  | lebel to activat | e r tuille service | e by pressing Activate battori alter c  | oninganing | 9         |
| Advanced Settings                   |                              |                  |                    |                                         |            |           |
| - Serial Port Settings              |                              |                  |                    |                                         |            |           |
| - System Management                 |                              |                  |                    |                                         |            |           |
| - System Monitoring                 |                              |                  |                    |                                         |            |           |
| - Restart                           |                              |                  |                    |                                         |            |           |

选择完以后点击 GENERAL 如下图所示在 SSID 后面输入和 AP 一样的 SSID。

| <ul> <li>Model</li> <li>Name</li> <li>Location</li> </ul> | - NPortW2250A<br>- NPortW2250A_4<br>- | <ul><li>IP</li><li>Serial No.</li></ul> | - 192 168 126 254<br>- 4 | <ul> <li>MAC Ad</li> <li>Firmwar</li> </ul> |
|-----------------------------------------------------------|---------------------------------------|-----------------------------------------|--------------------------|---------------------------------------------|
| - Main Menu<br>Overview                                   | General Pro                           | N Profile Pro                           | operties                 |                                             |
| Wizard                                                    | Profile name                          |                                         | Infrastructure           |                                             |
| Basic Settings                                            | Operation m                           | ode                                     | Auto 💌                   |                                             |
| - Network Settings                                        | SSID                                  |                                         | profile1                 |                                             |
| General Settings                                          | Fast roamin                           | 9                                       | Disable 💌                |                                             |
| Ethernet Settings                                         | Scan chann                            | els - 1                                 | N/A 👻                    |                                             |
| - WLAN Settings                                           | Scan chann                            | els.2                                   | N/A w                    |                                             |
| WLAN                                                      | Scan chann                            | ale 3                                   | NULL COLUMN              |                                             |
| Profile                                                   | Scan chann                            | ers - J                                 | N/A N                    |                                             |
| Advanced Settings                                         |                                       |                                         |                          |                                             |
| - Serial Port Settings                                    |                                       |                                         | Submit                   |                                             |
| - System Management                                       |                                       |                                         |                          |                                             |
| - System Monitoring                                       |                                       |                                         |                          |                                             |
| - Restart                                                 |                                       |                                         |                          |                                             |

上图所示的 FAST ROMAING 即为漫游。设置成 enable 就是启动漫游。然后下面的 SCAN CHANNEL 选择跟 AP 一样的数字就可以了。

#### 在下图所示的圈位置点击设置密码

| Model     Name     Location                                                                                                    | - NPortV2250A<br>- NPortV2250A_4<br>-                           | P<br>Serial No.                | -192.168.126.254<br>- 4                                                                                          | <ul> <li>MAC Address</li> <li>Firmware</li> </ul> |
|----------------------------------------------------------------------------------------------------|-----------------------------------------------------------------|--------------------------------|----------------------------------------------------------------------------------------------------|---------------------------------------------------|
| Iain Memu<br>Overview<br>Wizard<br>Basic Settings<br>- Network Settings<br>General Settings<br>Ethernet Settings<br>- WLAN Settings<br>WLAN<br>Profile<br>Advanced Settings | Wireless LA     Network type     Profile name      Profile name | ess LAN P<br>IN Profile        | Infrastructure Mode<br>Infrastructure<br>General<br>Submit<br>Activate<br>hice by pressing "Activate" button aff | ate<br>er configuting.                            |
| MOX/<br>Model<br>Name<br>Location                                                                                                    | - NPortW2250A<br>- NPortW2250A_4                                | ort W2x50A<br>IP<br>Serial No. | - 192,168,126,254<br>- 4                                                                                         | = MAC Address<br>= Firmware                       |
| Anin Monu<br>Overview<br>Wizard<br>Basic Settings<br>• Network Settings<br>General Settings<br>Ethernet Settings<br>• WLAN Settings<br>WLAN<br>Perdia                       | Security Pro                                                    | N Profile P<br>operties        | Infrastructure<br>Open System 🐱<br>Disable 😴                                                                     |                                                   |

密码一般选择 wpa2-psk 然后下面一个参数选择 AES.

## (3) 串口配置

找到 SerialPortSettings 浏览器页面的左侧,点击后如下图右侧。

找到下图中的红色圈位置,如下图右侧显示, OperationMode 选择 TCPServer。

| Overview                                             | i on octango                  |                                              |
|------------------------------------------------------|-------------------------------|----------------------------------------------|
|                                                      |                               |                                              |
| Wizard                                               | Port                          |                                              |
| Basic Settings                                       | Operation mode                | TCP Server                                   |
| - Network Settings                                   | TCP alive check time          | 7 (8-99 min)                                 |
| - Serial Port Settings                               | Inactivity time               | 0 (0 - 65535 ms)                             |
| Operation Modes                                      | Max connection                | 1 🗸                                          |
| Communication Parameters                             | Ignore jammed IP              | Disable                                      |
| Data Buffering/Log                                   | Allow driver control          | Plante                                       |
| - System Management                                  | Allow driver control          | Disable V                                    |
| - System Monitoring                                  | TCP port                      | 4001                                         |
| - Restart                                            | Crnd port                     | 966                                          |
|                                                      | Connection goes down          | RTS 🔿 always low 💿 always high               |
| webserver                                            |                               | DTR 🔿 always low 💿 always high               |
| Best viewed with IE 5 above at resolution 1024 x 768 | Data Packing                  |                                              |
|                                                      | Packet length                 | 0 (0 - 1024)                                 |
|                                                      | Delimiter 1                   | 00 (HEX) 🔲 Enable                            |
|                                                      | Delimiter 2                   | 00 (HEX) 🔲 Enable                            |
|                                                      | Delimiter process             | Do Nothing 🗸 (Processed only when Packing le |
|                                                      | Force transmit                | 0 (0 - 65535 ms)                             |
|                                                      | Apply the above settings to a | II serial ports                              |
|                                                      |                               |                                              |

找到 Communication Parameters(在 SerialPortSettings 下面),点击后如下图 右侧。

点击下图中红色圈位置设置波特率校验位等等 SerialPortSettings (115200,7,2,E) fifo 设为 enable

| <b>V</b>                            | NPort W2                                                         | (50A                                                                               |                                                                                                    |                                                                                                    |                                                                                                    |                                                                                                    |                                                                                                    |                                                                                                    | V                                                                                                    | w                                                                                                    | w.moxa                                                                                                    | .соп                                                                                                    |
|-------------------------------------|------------------------------------------------------------------|------------------------------------------------------------------------------------|----------------------------------------------------------------------------------------------------|----------------------------------------------------------------------------------------------------|----------------------------------------------------------------------------------------------------|----------------------------------------------------------------------------------------------------|----------------------------------------------------------------------------------------------------|----------------------------------------------------------------------------------------------------|----------------------------------------------------------------------------------------------------|----------------------------------------------------------------------------------------------------|----------------------------------------------------------------------------------------------------|----------------------------------------------------------------------------------------------------|
| - NPortW2250A<br>- NPortW2250A<br>- | _4                                                               | IP<br>Serial No.                                                                   | - 192.168.12<br>- 4                                                                                                    | 6.2                                                                                                    | 54                                                                                                    | ſ                                                                                                    | <ul> <li>MAC /</li> <li>Firmw</li> </ul>                                                                                                    | Addr<br>rare                                                                                                    | ess -<br>-                                                                                                    | 00:9<br>1.0 E                                                                                                    | 0 E8 22 50 80<br>Build 1204111                                                                                                    | 5                                                                                                    |
| :<br>* Modif                        | Serial Par                                                       | rameter                                                                            | serial port restar                                                                                                    | rtin                                                                                                    | g connecti                                                                                                    | ons.                                                                                                    | Tasirina                                                                                                    |                                                                                                    | 1                                                                                                    |                                                                                                    |                                                                                                    |                                                                                                    |
| Port                                | Allas                                                            | Hard rate                                                                          | Panty                                                                                                    |                                                                                                    | Data bit                                                                                                    | Stop bit                                                                                                    | Flow contr                                                                                                    | rol                                                                                                    | FIFO                                                                                                    |                                                                                                    | Interface                                                                                                    |                                                                                                    |
| 2                                   |                                                                  | 115200 🗸                                                                           | None                                                                                                    | ~                                                                                                    | 8 🕶                                                                                                    | 1 ~                                                                                                    | RTS/CTS                                                                                                    | ~                                                                                                    | Enable                                                                                                    | *                                                                                                    | RS-232                                                                                                    | ¥                                                                                                    |
|                                     | • NPortV2250A<br>• NPortV2250A<br>•<br>•<br>•<br>Modif<br>1<br>2 | NPort W2250A NPortW2250A_4  NPortW2250A_4  Modifying "Serial Parameter" Port Alias | NPort W2x50A<br>NPortW2250A<br>NPortW2250A_4<br>Serial No.<br>Serial No.<br>Modifying "Serial Parameter" settings will cause<br>Port Alias Bard rate<br>1 115200 v<br>2 115200 v | NPort W2x50A<br>NPortW2250A<br>NPortW2250A<br>NPortW2250A<br>Serial No. 4<br>Serial No. 4<br>Nodifying "Serial Parameter" settings will cause serial port resta<br>Port Alias Bard rate Parity<br>1 15200 None<br>2 115200 None | NPort W2x50A<br>NPortW2250A<br>NPortW2250A_4<br>Serial No4<br>Serial No4<br>Serial No4<br>Modifying "Serial Parameter" settings will cause serial port restartin<br>Port Alias<br>Port Alias<br>Bard rate<br>Parity<br>1<br>1<br>1<br>1<br>1<br>1<br>1<br>1<br>1<br>1<br>1<br>1<br>1 | NPort W2x50A<br>NPortW2250A<br>NPortW2250A_4<br>Serial No4<br>Serial No4<br>Serial No4<br>Serial Parameter<br>Modifying "Serial Parameter" settings will cause serial port restarting connecting<br>Port Alias Bard rate Parity Data bit<br>1 115200 V None V 8 V<br>None V 8 V | NPort W2x50A<br>NPortW2250A<br>NPortW2250A_4<br>Serial No. +4<br>Serial Parameter<br>Modifying "Serial Parameter" settings will cause serial port restarting connections.<br>Port Alias Bard rate Parity Data bit Stop bit<br>1 115200 V None V 8 V 1 V<br>None V 8 V 1 V | NPort W2x50A<br>NPortW2250A<br>NPortW2250A_4<br>Serial No4<br>* Modifying "Serial Parameter" settings will cause serial port restarting connections.<br>Port Alias Bard rate Parity Data bit Stop bit Flow contons<br>Port Alias Bard rate Parity Data bit Stop bit Flow contons<br>1 1 115200 V None V 8 V 1 V RTS/CTS<br>2 115200 V None V 8 V 1 V RTS/CTS | NPort W2x50A<br>NPort W2x50A<br>NPortW2250A_4<br>Serial No4<br>MAC Addr<br>Firmware<br>Serial Parameter<br>Modifying "Serial Parameter" settings will cause serial port restarting connections.<br>Port Alias<br>Port Alias<br>Bard rate<br>Parity Data bit Stop bit Flow control<br>1<br>1<br>1<br>115200 ×<br>None × 8 × 1 ×<br>RTS/CTS ×<br>RTS/CTS × | NPort W2x50A       MAC Address         NPortW2250A       Serial No.       4         Serial No.       4         Serial Parameter       Firmware         Modifying "Serial Parameter" settings will cause serial port restarting connections.         Port Alias       Bard rate       Parity       Data bit       Stop bit       Flow control       FIFO         1       115200 v       None v       8 v       1 v       RTS/CTS v       Enable | NPort W2x50A       WW         • NPortW2250A       • P       • 192.168.126.254       • MAC Address       • 00.9         • NPortW2250A_4       • Serial No.       • 4       • Eirmware       • 10.1         • Serial Parameter       • Modifying "Serial Parameter" settings will cause serial port restarting connections.       • Modifying "Serial Parameter" settings will cause serial port restarting connections.         • Modifying "Serial Parameter" settings will cause serial port restarting connections.       • I w RTS/CTS w Enable w         1       115200 w       None w 8 w       1 w RTS/CTS w Enable w         2       115200 w       None w 8 w       1 w RTS/CTS w Enable w | NPort W2x50A       WWW.moxa         • NPortW2250A       • IP       • 192.168.126.254       • MAC Address       • 00-90:E8:22:50.86         • NPortW2250A_4       • Serial No.       • 4       • MAC Address       • 00-90:E8:22:50.86         • NPortW2250A_4       • Serial No.       • 4       • MAC Address       • 00-90:E8:22:50.86         • Serial Parameter       • Serial No.       • 4       • To Build 1204111         • Modifying "Serial Parameter" settings will cause serial port restarting connections.       • 1.0 Build 1204111         • Modifying "Serial Parameter" settings will cause serial port restarting connections.       • If Point Alias       Bard rate         • Port Alias       Bard rate       Parity       Data bit       Stop bit       Flow control       FIFO       Interface         1       115200 v       None v       8 v       1 v       RTS/CTS v       Enable v       RS-232         2       115200 v       None v       8 v       1 v       RTS/CTS v       Enable v       RS-232 |

FlowControl 设为 none。

`

配置好这些无线模块的配置就基本完成了!